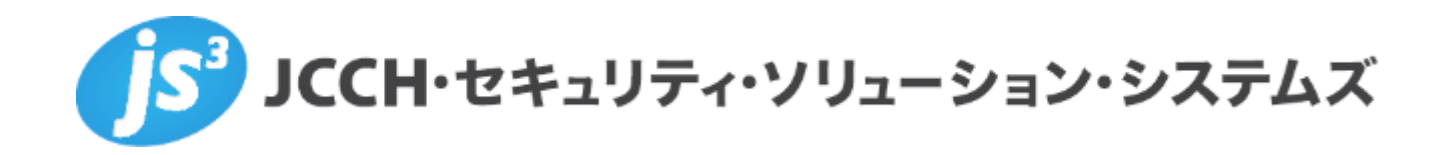

# プライベート認証局Gléas ホワイトペーパー

VMware BoxerでのExchange ActiveSyncにおける

クライアント証明書認証

(Workspace ONE UEM連携)

Ver. 1.0 2018 年 6 月

- JCCH・セキュリティ・ソリューション・システムズ、JS3 およびそれらを含むロゴは日本および他の国における株式会社 JCCH・セキュリティ・ソリューション・システムズの商標または登録商標です。Gléas は株式会社 JCCH・セキュリティ・ソリューション・システムズの商標です。
- その他本文中に記載されている製品名および社名は、それぞれ各社の商標または登録商標です。
- Microsoft Corporation のガイドラインに従って画面写真を掲載しています

## 目次

| 5 |
|---|
| 6 |
| 6 |
|   |
|   |
| 0 |
|   |
|   |
|   |

### 1. はじめに

#### 1.1. 本書について

本書では、弊社製品 プライベート認証局Gléas と、VMware の提供するモバイ ルデバイス管理サービス Workspace ONE UEM、およびグループウェアアプリで ある Boxerとを連携させて、Exchange ActiveSync接続をおこなう環境を構築す るための設定例を記載します。

本書に記載の内容は、弊社の検証環境における動作を確認したものであり、あら ゆる環境での動作を保証するものではありません。弊社製品を用いたシステム構 築の一例としてご活用いただけますようお願いいたします。

弊社では試験用のクライアント証明書の提供も行っております。検証等で必要な 場合は、最終項のお問い合わせ先までお気軽にご連絡ください。

#### 1.2. 本書における環境

本書は、以下の環境で検証をおこなっております。

- Microsoft Exchange Server 2010 SP2 RU8
  ※以後、「Exchangeサーバ」と記載します
- モバイルデバイス管理:Workspace ONE UEM 9.5.0.2
  ※以後、「AirWatch」と記載します
- > 認証局: JS3 プライベート認証局Gléas (バージョン1.16.9)
  ※以後、「Gléas」と記載します
- ▶ クライアント: iPad Air2 (iOS 11.4) /

AirWatch MDMエージェント 5.7.1 / VMware Boxer 4.13.1 ※以後、「iPad」と記載します。またVMware Boxerは以後、「Boxer」と記載します ※AirWatchへの加入はWebブラウザからではなく、AirWatch MDMエージェントからおこ なう必要があります

以下については、本書では説明を割愛します。

AirWatchの基本操作、およびGléasとの証明書発行連携の設定
 ※AirWatchとGléasの証明書発行連携設定について、弊社では以下のURLでドキュメントを公開しています。本書では、事前にAirWatchに対して認証局の設定がなされていることを前提にしています
 https://www.gleas.jp/news/whitepaper/airwatch

● Exchangeサーバの基本設定、およびクライアント証明書マッピング認証の設 定方法

※クライアント証明書マッピング認証の設定について、弊社では以下のURLでドキュメン トを公開しています。本書では、事前にExchange Serverでクライアント証明書マッピン グ認証が有効にされていることを前提にしています

https://www.gleas.jp/news/whitepaper/exchange-server

- Gléasの基本操作
- iPadの基本操作、AirWatch MDMエージェントを使ったAirWatchへの加入

これらについては、各製品のマニュアルをご参照いただくか、各製品を取り扱っている販売店にお問い合わせください。

#### 1.3. 本書における構成

本書では、以下の構成で検証を行っています。

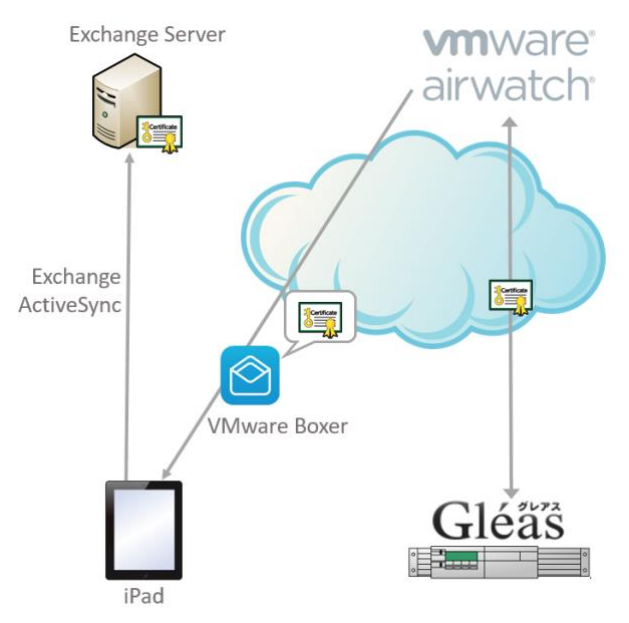

- 事前にAirWatchの管理画面上で、Boxerの設定(クライアント証明書の発行 設定を含む)をする
- iPadがAirWatchの管理下になり、VMware CatalogよりBoxerをインストール する
- AirWatchよりGléasのAPI経由で証明書発行リクエストが送信されると、 Gléasはクライアント証明書を発行しAirWatchにレスポンス送信する
- AirWatchは発行されたクライアント証明書を含むExchange ActiveSync接続 設定をBoxerにプッシュ配信する

5. Exchangeサーバに接続する

#### 1.4. 留意事項

AirWatchでの証明書テンプレート設定(要求テンプレート)で、サブジェクト名 を"CN={UserPrincipalName}"としておきます。

※AirWatchのユーザアカウントにユーザプリンシパル名が正しく入力されている必要があり ます

| 証明書テンプレー          | トの追加/編集                |   |
|-------------------|------------------------|---|
| 名前 <mark>*</mark> | testca-eas             |   |
| 説明                | ActiveSync検証           |   |
| 認証局*              | Test CA 🗸              |   |
| プロファイル ID *       | 0                      |   |
| プロダクトコード*         | 0                      |   |
| 有効期間 (年) *        | 3 *                    |   |
| サブジェクト名           | CN={UserPrincipalName} | + |
| 証明書の自動更新          |                        |   |
| 証明書の取り消しを有効化      | (i)                    |   |

Gléasでは、以下の通りにテンプレートが構成されている必要があります。

- [サブジェクトの別名(ユーザプリンシパル名)]に、アカウント名が反映さ れる
- CRL配布ポイントが正しく設定される

## 2. AirWatch の管理者設定

2.1. Boxerの配信および接続設定

AirWatch 管理コンソールにログインし、[アプリとブック] > [ネイティブ] > [パブ リック]と進みます。 [⊕アプリケーションを追加] をクリックし、必要項目を入力し Boxer を追加します。

| アプリケーションを追加 |                                         |
|-------------|-----------------------------------------|
| 管理元         | JCCH Security Solution Systems Co.,Ltd. |
| プラットフォーム*   | Apple IOS 🗸                             |
| ソース         | アプリストアを検索 URL 入力                        |
| 名前 <b>*</b> | vmware boxer                            |

その後、[保存して割り当て]をクリックします。

[⊕割り当ての追加]をクリックし、Boxerを利用するグループを選択し、[その他のE メール設定]を展開して、以下の設定をおこないます。

- 認証タイプは、[証明書]を選択
- 認証局には、事前にGléas連携を設定した認証局名を選択
- 証明書テンプレートには、事前に設定した要求テンプレートを選択

上記以外の設定項目は、環境にあわせ適切に設定をおこないます。

| VMware Boxer - 割             | り当ての追加                   |   |
|------------------------------|--------------------------|---|
| 割り当てグループを選択                  | 🗶 CA02_group 🗶           |   |
|                              | ここに入力してグループを追加 9         |   |
| アプリ配信方法 *                    | 自動 オンデマンド <sup>(i)</sup> |   |
| Eメール設定                       |                          |   |
| アカウント名 *                     | JS3-EAS                  |   |
| Exchange ActiveSync ホス<br>ト* |                          |   |
| ドメイン                         | {EmailDomain}            | ÷ |
| ユーザー <b>*</b>                | {UserPrincipalName}      | + |
| Eメール アドレス <b>*</b>           | {EmailAddress}           | + |
| ▼ その他の Eメール設定                |                          |   |
| Eメール同期期間                     | 1か月                      | * |
| カレンダを同期する期                   | 間 2週間                    | ~ |
| Eメールの署名                      |                          |   |
| 認証タイプ                        | ベーシック 証明書 両方             | i |
| 認証局 *                        | Test CA                  | / |
| 証明書テンプレート*                   | testca-eas               | · |

設定完了後、[追加]をクリックし割り当てを完了し、[保存して公開]をクリックし設 定を反映させます。

AirWatch での設定は以上です。

## 3. AirWacth からのアプリケーションおよび証明書配信

AirWatchの管理下にあるiPadでは、CatalogサイトよりBoxerがインストール可能に なっているので、画面の指示にしたがいインストールします。

| MENU                          | <b>vm</b> ware airwatch                                                | Q |
|-------------------------------|------------------------------------------------------------------------|---|
| All sorted by Date Added (    | 1)                                                                     |   |
| VMware Box<br>version: 4,13.1 | ker<br>Installed                                                       |   |
|                               | Confirm Installation                                                   |   |
|                               | Confirm Installation                                                   |   |
|                               | Install VMware Boxer?                                                  |   |
|                               | You will receive a push notification to<br>continue with installation. |   |
|                               | Size: 220.6MB                                                          |   |
|                               | Install No, thanks                                                     |   |

インストール後にアプリを起動すると、AirWatchよりクライアント証明書や接続設 定がプッシュ配信され、そのままExchangeサーバに接続されます。

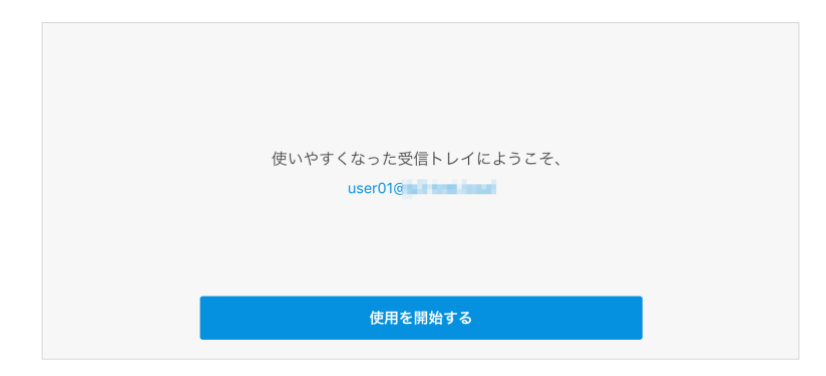

発行された証明書の情報は、Boxerの[設定] > [(設定したアカウント)] > [証明書]と 進めることで確認できます。

| ★ 証明書詳細                           |
|-----------------------------------|
| 名前<br>user01@                     |
| キー使用法<br><sup>署名中 &amp; 第号化</sup> |
| 有効期間開始日<br>2018/06/28             |
| 有効期間終了日<br>2019/03/30             |
| 発行者<br>Evaluation CA              |

また、AirWatchからGléasへの証明書発行リクエストの際に、Gléasのイベントログ には以下のログエントリが出力されます。

● 証明書発行の成功メッセージ:

OrderPkcs12(x) success (issuer\_id x serial x)

## 4. 問い合わせ

■AirWatchに関するお問い合わせ先 ヴイエムウェア株式会社 URL:http://www.vmware.com/jp/company/contact.html

■Gléasに関するお問い合わせ先 株式会社JCCH・セキュリティ・ソリューション・システムズ Tel: 050-3821-2195 Mail: sales@jcch-sss.com